## TestAccessES2

- 1. Apri il file Corsisti.
- 2. Inserisci il tuo Nome e Cognome, utilizzando la maschera, come record del data base.
- 3. Chiudi il data base.
- 4. Apri un nuovo data base, salvalo e chiamalo Biblio.
- 5. Crea una tabella che contenga i seguenti dati:

| Nome campo    | Tipo Dati |
|---------------|-----------|
| ID            | Contatore |
| Autore        | Testo     |
| Titolo        | Testo     |
| Data          | Data      |
| Disponibilità | Si-No     |
| Nazionalità   | Testo     |

- 1. Salva questa tabella e chiamala Pubblicazioni (non inserire la chiave primaria).
- Fai in modo che la dimensione del campo *Autore* sia 80 e la dimensione del campo *Titolo* sia 100.
- 3. Inserisci una chiave primaria nel campo *ID*.
- Fai in modo che il campo Nazionalità sia una Casella Combinata che fa riferimento a una tabella, che chiamerai Nazionalità, e che conterrà due record : Italiana – Francese.
- Inserisci, nella tabella Pubblicazioni, due record a tuo piacimento l'importante è che uno abbia nazionalità Italiana e uno Francese.
- 6. Crea una maschera per l'inserimento dei record che contenga tutti i campi della tabella, che abbia un layout a Colonne, uno stile Internazionale, e che chiamerai Libri.
- 7. Modifica la maschera in modo che i dati sulla *Nazionalità* appaiano subito dopo il *Titolo* e che la *Data* e la *Disponibilità* siano invece entrambi sulla riga successiva alla *Nazionalità*.
- 8. Inserisci un nuovo record (che abbia nazionalità Italiana), utilizzando la maschera.
- Formatta il testo del campo *Titolo* in modo che sia in colore rosso, in grassetto, carattere Arial, corpo 14.
- 10. Crea una Query che estragga tutti i record con nazionalità *Italiana*, salvala e chiamala Italia.Sabrina Bertolacci Franco Grossi

## TestAccessES2

- Crea una Query che contenga solo i campi *Autore* e *Titolo* e li ordini in ordine crescente per Titolo. Chiamala **Ordine**.
- 12. Crea un Report della tabella *Pubblicazioni* che contenga tutti i campi e che li ordini per Autore.Salvalo e chiamalo Autore.
- 13. Chiudi questo database e apri il file Corsisti.
- 14. Crea una Query che contenga solo i seguenti campi : Cognome, Nome, Comune, Provincia, Regione e estragga tutti quelli delle provincia di Roma (RM). Chiamala Roma.
- 15. Crea una Query che contenga i campi : Cognome, Nome, Data di nascita, Sesso e estrai tutte le persone di sesso maschile. Salva la Query e chiamala Maschi.
- 16. Crea una Query con i campi Cognome, Nome, Data nascita, Indirizzo ed estrai tutti quelli nati dopo l'01/01/1950. chiamala Età.
- 17. Crea un Report che visualizzi solo i campi Cognome, Nome, Indirizzo, ordinalo in base all'indirizzo, che sia giustificato, con stile generico e chiamalo Indirizzo.
- *18.* Chiudi il programma.